## การทำพื้นหลังแบบลำแสง

1. สร้างเอกสารใหม่ขนาด 400 x 400 pixels

| ew                           |        |
|------------------------------|--------|
| Name: Untitled-1             | ОК     |
| Image Size: 469K             | Cancel |
| Preset Sizes: Custom         |        |
| Width: 400 pixels            |        |
| Height: 100 pixels           |        |
| Resolution: 72 pixels/inch 💌 |        |
| Mode: RGB Color              |        |
| Contents                     |        |
| C White                      |        |
| O Background Color           |        |
| Transparent                  |        |

2. ทำการ set background color เป็นสีดำ และ foreground color เป็นสี ขาว

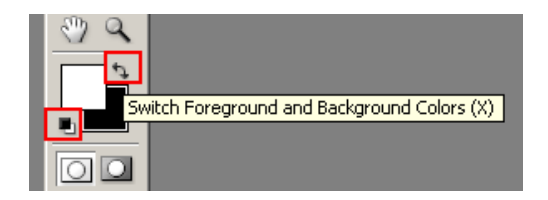

3. เทสีพื้นหลังให้เป็นสีขาว

4. ไปที่เมนู Filter > Sketch > Halftone Pattern แล้วปรับตาม รูป

| Filter View Window Help       |                                          |
|-------------------------------|------------------------------------------|
| Halftone Pattern Ctrl+F       | · [ 홍승승 배                                |
| Extract Alt+Ctrl+>            | x                                        |
| Liquify Shft+Ctrl+>           | x                                        |
| Pattern Maker Alt+Shft+Ctrl+> | x                                        |
| Artistic                      | •                                        |
| Blur                          | →                                        |
| Brush Strokes                 | →                                        |
| Distort                       | →                                        |
| Noise                         | •                                        |
| Pixelate                      | •                                        |
| Render                        | •                                        |
| Sharpen                       | →                                        |
| Sketch                        | Bas Relief                               |
| Stylize                       | <ul> <li>Chalk &amp; Charcoal</li> </ul> |
| Texture                       | <ul> <li>Charcoal</li> </ul>             |
| Video                         | <ul> <li>Chrome</li> </ul>               |
| Other                         | <ul> <li>Conté Crayon</li> </ul>         |
| Disimana                      | Graphic Pen                              |
| Lakas Cafewana                | Halftone Pattern                         |

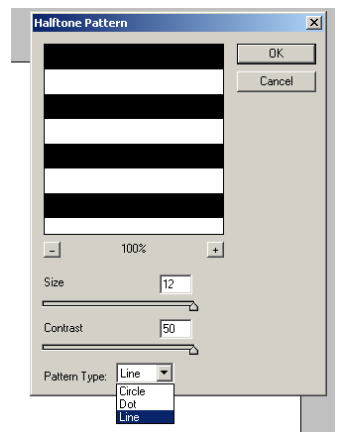

5. จะได้ รูปดังนี้

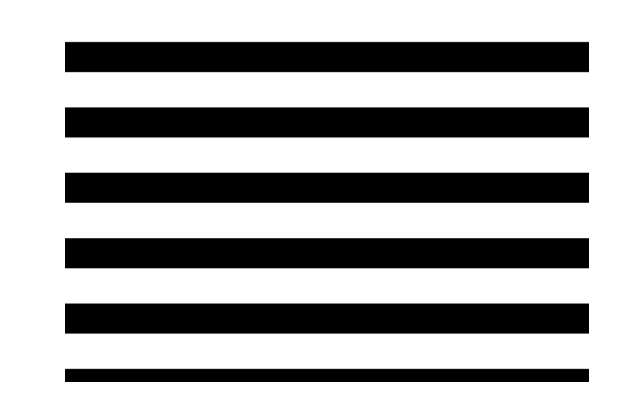

6. ไปที่เมนู Edit > Transform เลือก Rotate 90° CW ให้เส้นหมุนตั้งขึ้นตาม รูป

| Edit Image Layer                                             | Select Filter                                            | View Window                                           | v Help                       |
|--------------------------------------------------------------|----------------------------------------------------------|-------------------------------------------------------|------------------------------|
| Undo State Chang<br>Step Forward<br>Step Backward            | je Ctrl+Z<br>Shft+Ctrl+Z<br>Alt+Ctrl+Z                   | g Box                                                 | -0×05                        |
| Fade                                                         | Shft+Ctrl+F                                              |                                                       |                              |
| Cut<br>Copy<br>Copy Merged<br>Paste<br>Paste Into            | Ctrl+X<br>Ctrl+C<br>Shft+Ctrl+C<br>Ctrl+V<br>Shft+Ctrl+V |                                                       |                              |
| Check Spelling<br>Find and Replace "                         | Text                                                     |                                                       |                              |
| Fill<br>Stroke                                               |                                                          |                                                       |                              |
| Free Transform                                               | Ctrl+T                                                   | Again St                                              | hft+Chrl+T                   |
| Define Brush<br>Define Pattern<br>Define Custom Sha<br>Purge | ape                                                      | Scale<br>Rotate<br>Skew<br>Distort                    |                              |
| Color Settings<br>Preset Manager<br>Preferences              | Shft+Ctrl+K<br>▶                                         | Perspective<br>Rotate 180<br>Rotate 909<br>Rotate 909 | e<br><sup>•</sup> CW<br>• CW |

7. ไปที่เมนู Filter > Distort > Polar Coordinates เลือก Rectangular to Polar

| Fil <u>t</u> er <u>V</u> iew <u>W</u> indow | <u>H</u> elp    |                   |
|---------------------------------------------|-----------------|-------------------|
| Polar Coordinates                           | Ctrl+F          | ch 💌 Front Image  |
| Extract                                     | Alt+Ctrl+X      |                   |
| Liquify                                     | Shft+Ctrl+X     |                   |
| Pattern Maker 4                             | Alt+Shft+Ctrl+X |                   |
| Artistic                                    | +               |                   |
| Blur                                        |                 |                   |
| Brush Strokes                               | +               |                   |
| Distort                                     | ۱.              | Diffuse Glow      |
| Noise                                       | +               | Displace          |
| Pixelate                                    | +               | Glass             |
| Render                                      | +               | Ocean Ripple      |
| Sharpen                                     | +               | Pinch             |
| Sketch                                      | +               | Polar Coordinates |
| Stylize                                     | +               | Ripple            |

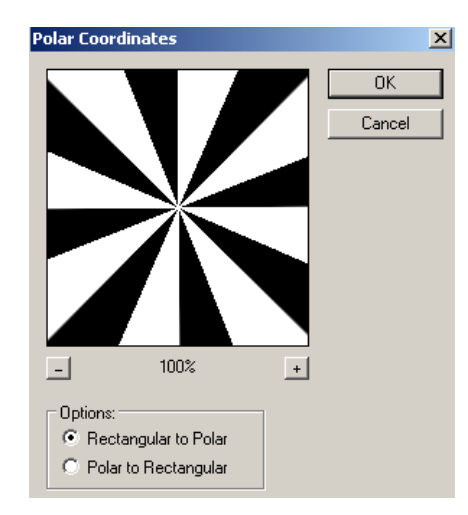

8. การปรับสี ให้ทำการสร้าง Layer ขึ้นมาใหม่ และใส่ค่าสีที่เราต้องการ และปรับ Blending Mode ชิ้นงานพื้นหลังให้เป็น Soft Lightจะได้ดังรูป

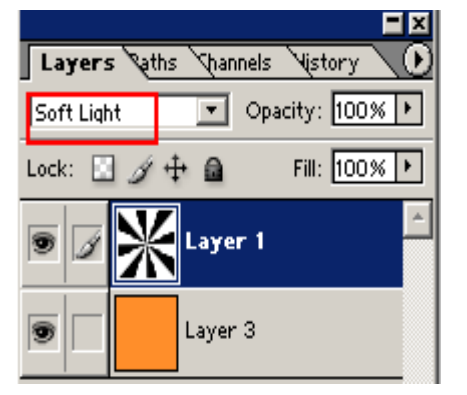

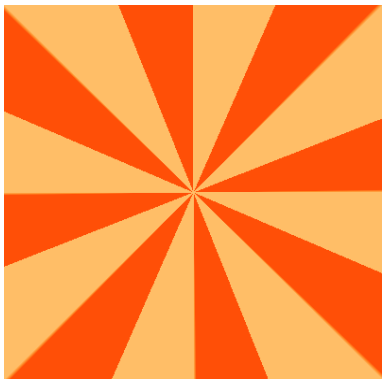